# **SIGEleição**

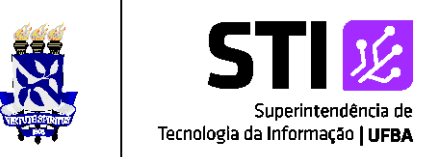

### **COMO ACESSAR O SISTEMA**

>> Para acessar o sistema de votação utiliza-se o seguinte endereço:

http://www.sigeleicao.ufba.br/. O sistema exibirá a tela como é mostrado abaixo:

| SIGEleicão - Sistema Integrado 🖒 🗙 🕂                                                                                           |                   |
|----------------------------------------------------------------------------------------------------|-------------------|
| ← → C                                                                                                    | 🕁 👩 🖈 😸 Anônima 🗄 |
| UFBA - SIGELeicão - Sistema Integrado de Gestão de Eleições                                                                    |                   |
| Entrar no Sistema<br>Usuário:<br>Senha:<br>Qual a sigla da Universidad Federal do<br>Rio Grande do Norte?<br>Entrar no Sistema |                   |
| Autenticação do Código Fonte da Versão 2.7.4<br>39d54f491c215771fbd1d97547938c3dc98d1e38e38b793223592bb1ceb7ac5                |                   |
| SIGElisicão   Copyright © 2009-2020 - Superintendência da Tecnologia da Informação - UFBA - (71) 3283-4100 v2.7.4              |                   |

Para entrar no sistema é necessário preencher o campo **Usuário, Senha** e responder a pergunta que aparece logo abaixo do campo **Senha**.

O Usuário e senha a ser usado é o mesmo usado para o SIPAC, SIGRH ou SIGAA.

OBS:

- Vale ressaltar que se for digitada a resposta incorreta para a pergunta, o sistema irá bloquear a possibilidade de login por um determinado tempo, que será exibido em tela.
- Se a resposta à pergunta for preenchida errada ou deixar de ser informada, será exibida em tela, a mensagem: "Houve uma tentativa errada de se logar no sistema. Por medidas de segurança, tente realizar o login novamente daqui a 1 minuto(s)

A resposta da pergunta de segurança não está correta."

 Caso o Usuário ou a senha forem digitados incorretamente, aparecerá a mensagem na tela: "Houve uma tentativa errada de se logar no sistema. Por medidas de segurança, tente realizar o login novamente daqui a 2 minuto(s) Usuário e/ou senha inválidos".

## **SIGEleição**

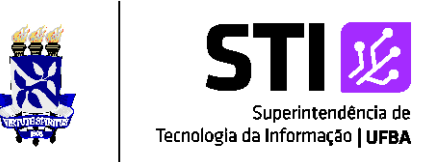

O usuário terá que informar novamente seus dados de autenticação.

### **COMO RECUPERAR SENHA**

>> Caso não lembre seu usuário ou senha, vá até a tela de acesso ao SIPAC, SIGRH ou SIGAA e clique no link referente a uma das opções disponíveis, dependendo da sua necessidade.

Perdeu o e-mail de confirmação de cadastro? Clique aqui para recuperá-lo. Esqueceu o login? Clique aqui para recuperá-lo. Esqueceu a senha? Clique aqui para recuperá-la.

### **COMO VOTAR**

>> Depois de logar no sistema será exibida a tela abaixo. O usuário deve clicar em Votar para visualizar as eleições disponíveis.

| MENU DE ELEIÇÕES | (x) fechar me                                                                                                    | nsagi |
|------------------|----------------------------------------------------------------------------------------------------|-------|
| Votação<br>Votar | <ul> <li>Outros</li> <li>Baixar Formulário para Solicitar Criação de Eleição </li> <li>Ver Côdigo Fonte Auditado</li> </ul> |       |
|                  | Autenticação do Código Fonte da Versão 2.7.4<br>39d54ff491c2157f1f0d1d97547938c3dc98d1e38e58b793223592b1ceb7ac5             |       |

Para escolher a eleição que irá votar, o eleitor deve clicar no ícone. Solutiona OBS: O usuário só pode votar entre a data/hora de início e fim da votação

# **SIGEleição**

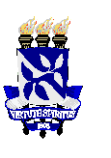

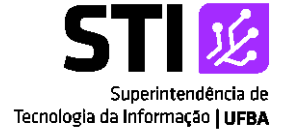

|                                                               |                                                                                                    | rempo de Oceanio, don                    | ••       |
|---------------------------------------------------------------|----------------------------------------------------------------------------------------------------|------------------------------------------|----------|
|                                                               |                                                                                                    |                                          |          |
| STÃO ELEIÇÃO > ELE                                            | EIÇÕES ABERTAS                                                                                                    |                                          |          |
| zado Eleitor,                                                 |                                                                                                    |                                          |          |
| stagem abaixo contém as ú                                     | iltimas eleições realizadas no SIGEleicão.                                                                                                    |                                          |          |
| será possível votar na eleiçá                                 | ão se você estiver contido no grupo de eleitores habilitados para votar na eleição.                                                                                                    |                                          |          |
| inida pelo mesmo comitê.                                      |                                                                                                    |                                          |          |
| inida pelo mesmo comitê.                                      | 🔍: Visualizar Realizado Final da Eleição 🛛 🎯: Votar/Visualizar Comprovante de Votaçã                                                                                                    | io                                       |          |
| inida pelo mesmo comitê.                                      | ः Visualizar Realizado Final da Eleição 🎯: Votar/Visualizar Comprovante de Votaçã<br>LISTA DE ELEIÇÕES ABERTAS                                                                                          | io                                       |          |
| inida pelo mesmo comitê.<br>Denominação                       | Q: Visualizar Realizado Final da Eleição<br>IISTA DE ELEIÇÕES ABERTAS<br>Início da Votação<br>30/07/2020 12:44                                                                                          | io<br>Fim da Votação                     |          |
| inida pelo mesmo comitê.<br><b>Denominação</b><br>Politécnica | Q: Visualizar Realizado Final da Eleição       Inicio da Votação         LISTA DE ELEIÇÕES ABERTAS         Início da Votação         30/07/2020 12:44                                                   | o<br>Fim da Votação<br>30/07/2020 13:30  | 3        |
| inida pelo mesmo comitê.<br><b>Denominação</b><br>Politécnica | Q: Visualizar Realizado Final da Eleição       Image: Votar/Visualizar Comprovante de Votação         LISTA DE ELEIÇÕES ABERTAS       Início da Votação         30/07/2020 12:44       30/07/2020 12:44 | io<br>Fim da Votação<br>30/07/2020 13:30 | <b>3</b> |
| inida pelo mesmo comitê.<br>Denominação<br>Politécnica        | Q: Visualizar Realizado Final da Eleição       Inicio al Votação         LISTA DE ELEIÇÕES ABERTAS       Início da Votação         30/07/2020 12:44       30/07/2020 12:44                              | io<br>Fim da Votação<br>30/07/2020 13:30 | 0        |
| inida pelo mesmo comitê.<br><b>Denominação</b><br>Polit©cnica | Q: Visualizar Realizado Final da Eleição                                                                                                    | io<br>Fim da Votação<br>30/07/2020 13:30 | 3        |

Ao escolher a eleição, o sistema irá exibir a lista de candidatos com o número para votação, Nome da Chapa e Descrição. Como mostra a figura abaixo:

| aro(a) Eleit<br>entrar | or(a), Você escolheu a e<br>na cabine de votação a | eleição Politécnica. Para que possa<br>escolha dos candidatos será pelo Nú | participar do processo de v<br>mero para Votação. As opç | otação é necessário Entrar na Cabin<br>Ses de votação estão listadas abaixo |
|------------------------|----------------------------------------------------|----------------------------------------------------------------------------|----------------------------------------------------------|-----------------------------------------------------------------------------|
|                        |                                                    |                                                                            |                                                          |                                                                             |
| -                      | CHEFE DE DEPARTAMEN                                | TO                                                                         | 05                                                       |                                                                             |
|                        | Foto                                               | Número de votação                                                          | Nome                                                     | Descrição                                                                   |
|                        | •                                                  | 01                                                                         | Teste 1                                                  | Chefe 1                                                                     |
|                        |                                                    | 02                                                                         | Teste 2                                                  | Chefe 2                                                                     |
|                        |                                                    | Entrar na Cabine                                                           | ESCOLHER OUTRA E                                         | EIÇÃO                                                                       |

Para votar em uma determinada chapa o eleitor deve Entrar na Cabine. Na opção Escolher Outra Eleição, o sistema irá voltar para a lista de eleições.

>> Na cabine de votação, o eleitor deve digitar o número da chapa que irá votar e o sistema exibirá as informações da chapa na cabine de votação como mostra a figura abaixo:

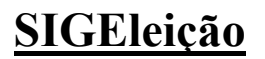

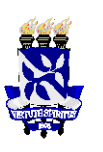

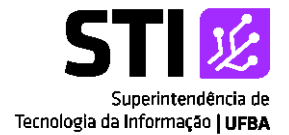

| CHEFE DE DEPARTAMENTO                                            | SIGEleição |
|------------------------------------------------------------------|------------|
| CARGO: Chefe de Departamento                                     | 1 2 3      |
| NÚMERO:                                                          | 4 5 6      |
| CANDIDATURA:                                                     | 7 8 9      |
|                                                                  |            |
| APERTE A TECLA:<br>VERDE para CONFIRMAR<br>LARANJA para CORRIGIR | BRANCO     |
| Superintendência de Tecnologia da Informação / UFB/              | A - Urna   |

Estão disponíveis as seguintes funcionalidades de votação:

Panco: Voto em Branco

<sup>2</sup> Corrige: Apaga os números que foram digitados

<sup>1</sup> Confirma: Confirma o voto baseado das teclas correspondentes

#### OBS:

- Se for digitado algum número de chapa INVÁLIDO e o eleitor clicar em confirmar, o voto será considerado NULO e o sistema exibirá uma janela de confirmação.
- Se o eleitor esquecer o número da chapa em que for votar só é clicar na opção "Abandonar Cabine de Votação", onde o sistema volta para a tela com a lista das chapas daquela eleição.

>> Após clicar no botão **Confirmar Voto** é emitido "um som" de confirmação do voto e exibida uma tela de "**Comprovante de Votação**", como mostra a figura abaixo:

#### Comprovante de votação

Eleição STI e Aluno - 06/07/2020 a 07/07/2020

Eleitor:

Código do comprovante: C99C02D4E8A0

Comprovante emitido em 06/07/2020 19:59